### Quick Start Guide Driver & Passenger Apps

### WATCH THE DC TAXI APP TRAINING VIDEO

https://youtu.be/mJUeF3ISSs8

This short video will help you get acquainted with the app and how to download it.

# DOWNLOAD

Located in either your Google Play Store or Apple's iOS App Store, download the DC Taxi Driver App. (Not the Passenger App!)

# CREATE A NEW ACCOUNT

On the bottom of the Welcome Screen, choose "Create Account" to begin making your DC Taxi Driver profile. Upon completing your profile, the app will ask you to wait up to 48 hours for us to complete your account setup, but you're not done!

> Passwords must be between 6 and 16 characters.

# COMPLETE THE ACHEORRM

Completing your ACH form is a vital step in ensuring that you get paid for your service. You can obtain your ACH form by visiting <u>https://dctaxi.zendesk.com</u>. Please include a copy of a voided check with your ACH form.

## TAKE A PHOTO OFYOURSELF

Please take a photo of yourself for your driver profile in the DC Taxi App. After your photo is taken, send it to support@dctaxi.zendesk.com.

> Please include your FACE ID NUMBER in the "Subject" of the email.

Once we have your ACH for with a voided check, as well as your photo, we will finalize your account so you can successfully use the DC Taxi Driver App.

1:20 PM

Carrier 🗢

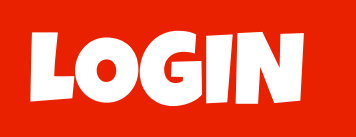

**GO ON-DUTY** 

**ACCEPTING HAILS** 

ARRIVAL

**DROP OFF** 

PAYMENT

DC A TAXI DRIVER Email Password

Sign In

rgot Password

reate Account

1.0.1 (30)

Login to your account using your Email and Password. If you do not have an account, press "Create Account".

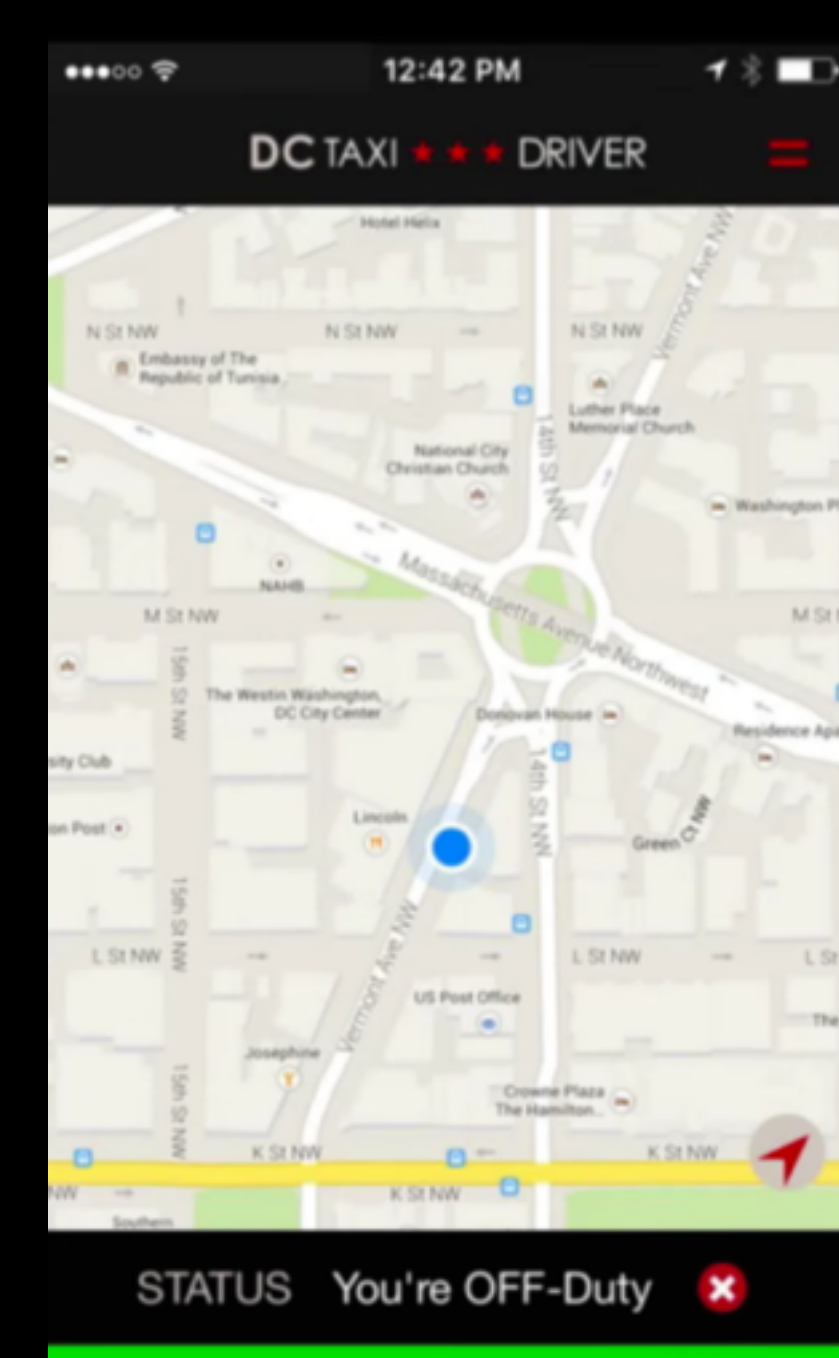

Go ON-Duty 🛛 🖉

### Login

**GO ON-DUTY** 

### **ACCEPTING HAILS**

ARRIVAL

**DROP OFF** 

PAYMENT

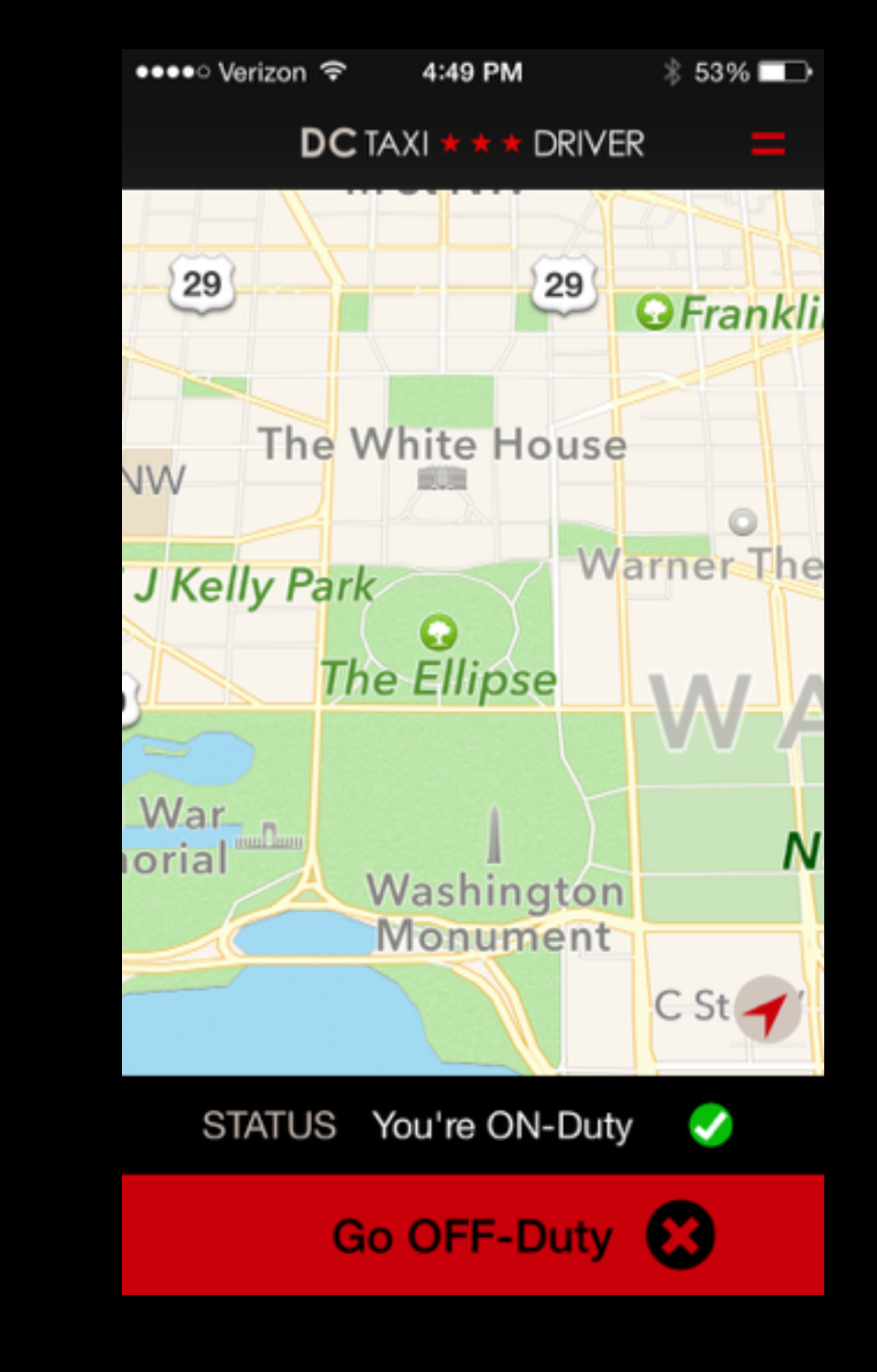

Press the green "On-Duty" button to change your status to "On-Duty".

## USINGTIE DCTAX DRVERAPP

LOGIN

**GO ON-DUTY** 

**ACCEPTING HAILS** 

ARRIVAL

**DROP OFF** 

PAYMENT

### Touch screen in

15 sec

### Accept Hail

When a rider presses the "Hail" button on the DC Taxi Rider App, you will be presented with this screen, allowing you 15 seconds to accept or ignore the ride request.

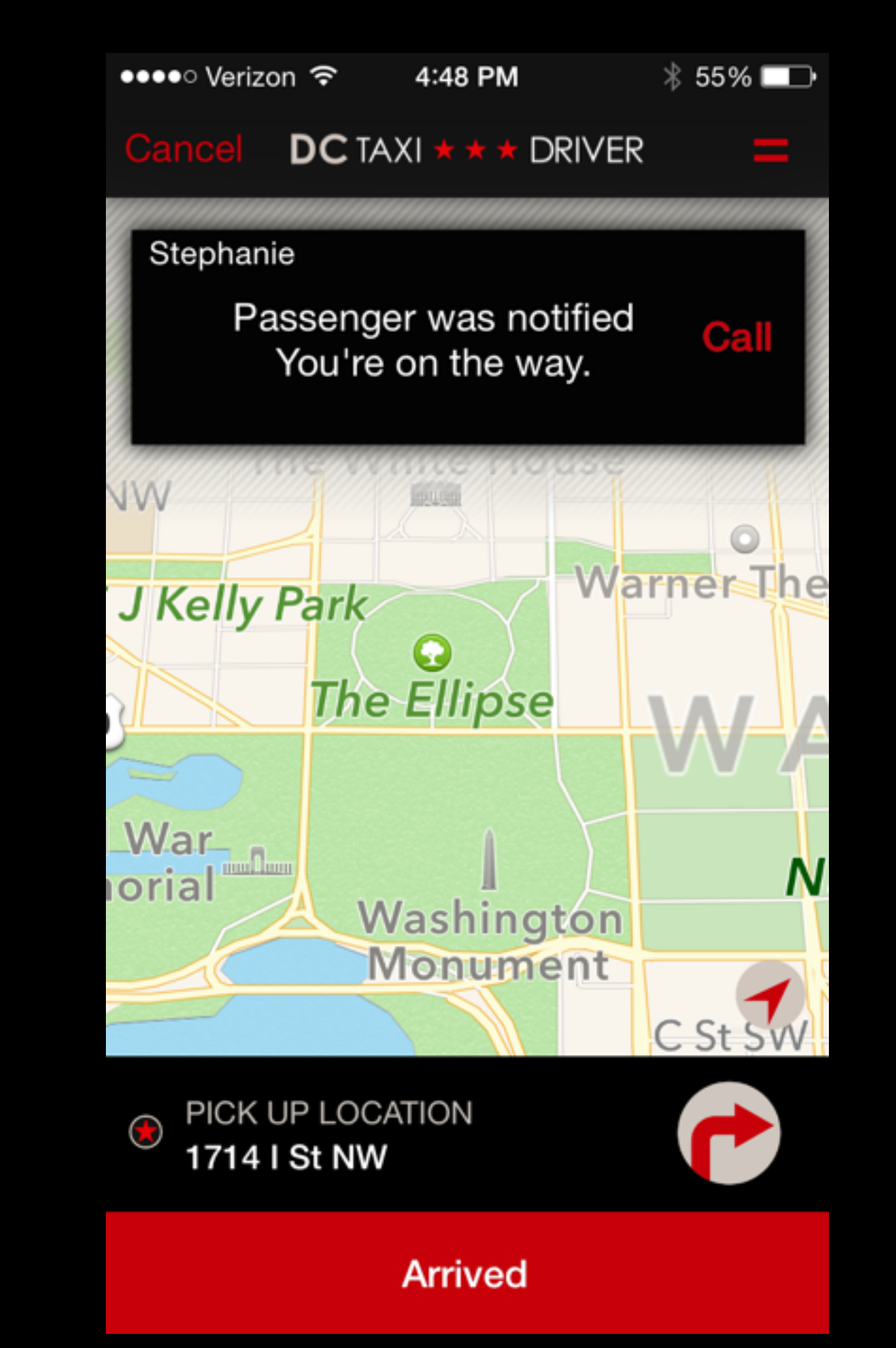

Login

**GO ON-DUTY** 

**ACCEPTING HAILS** 

ARRIVAL

**DROP OFF** 

PAYMENT

Upon accepting a request, you will receive this message, informing you that your passenger has been notified.

## USINGTE DCTAX DRVERAPP

Stephanie J Kelly Park War orial

LOGIN

**GO ON-DUTY** 

**ACCEPTING HAILS** 

ARRIVAL

**DROP OFF** 

PAYMENT

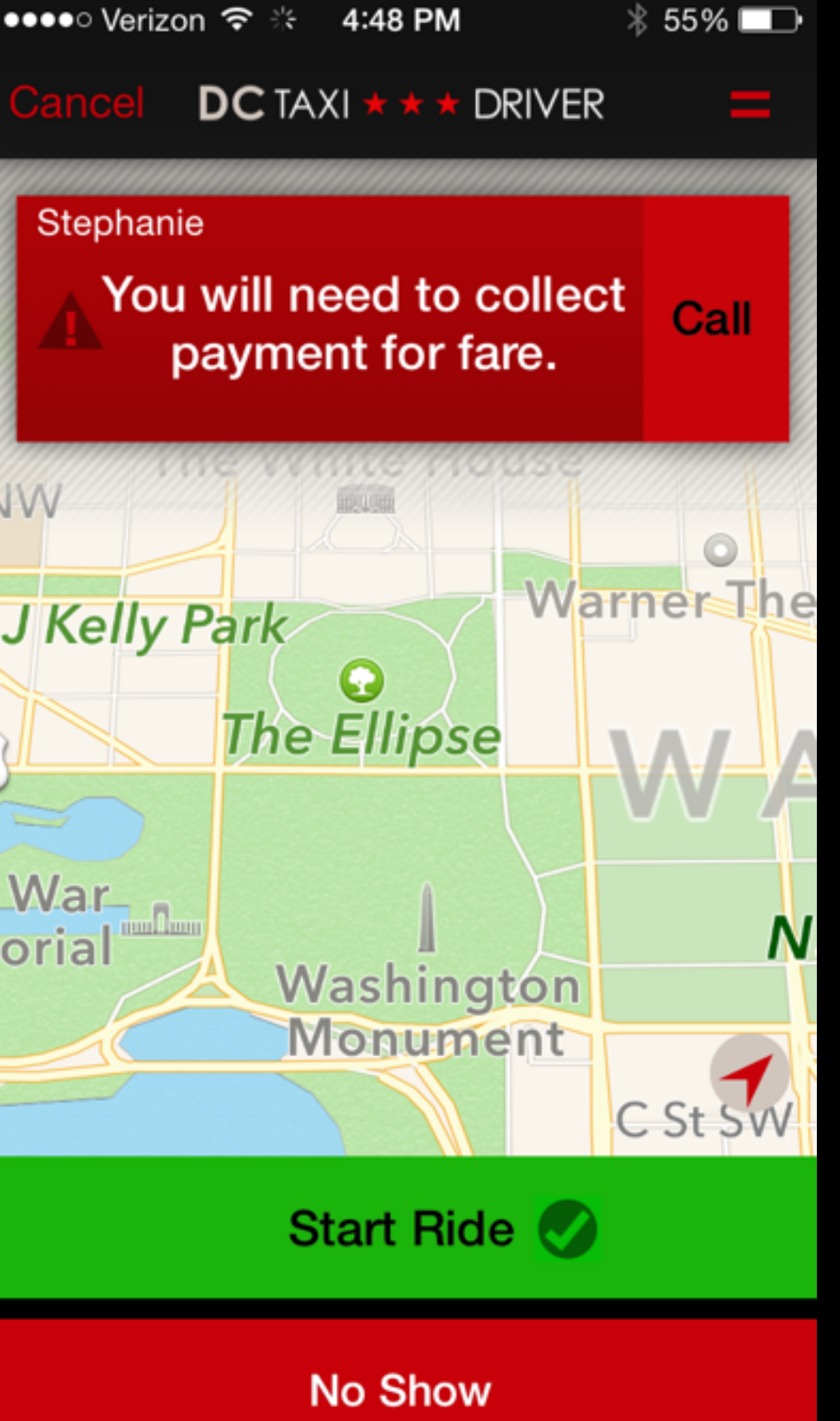

Once you arrive and the passenger is inside of the taxi, press the green "Start Ride" button to initiate the trip. If the passenger is nowhere to be found, press "No Show",

## USINGTE DCTAX DRVERAPP

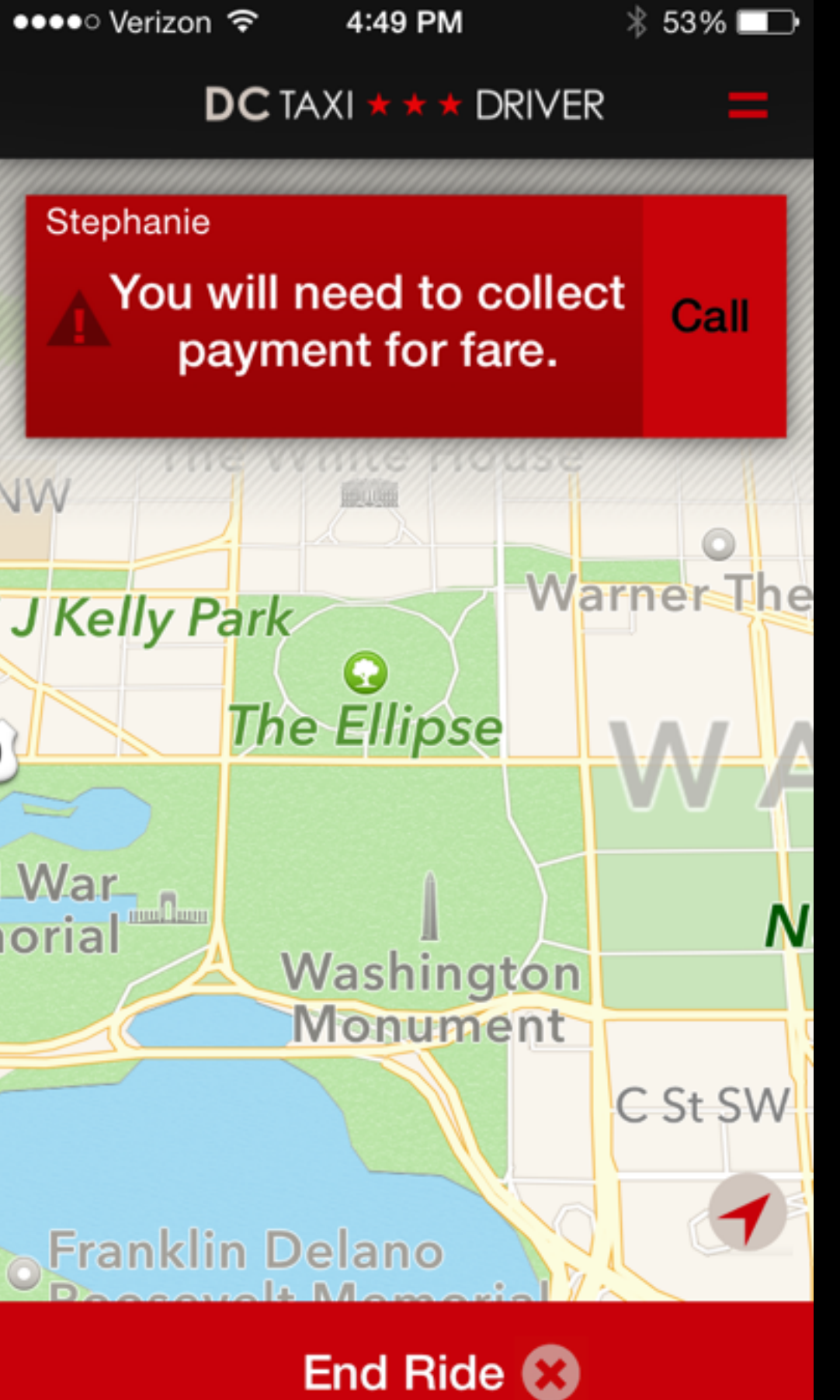

LOGIN

**GO ON-DUTY** 

**ACCEPTING HAILS** 

ARRIVAL

**DROP OFF** 

PAYMENT

After successfully reaching your destination, press the "End Ride" button. The app will remind you whether or not you need to collect payment from your passenger.

•••• ?

Cancel

Login

**GO ON-DUTY** 

**ACCEPTING HAILS** 

ARRIVAL

**DROP OFF** 

PAYMENT

1 4 GHI 7 PQRS

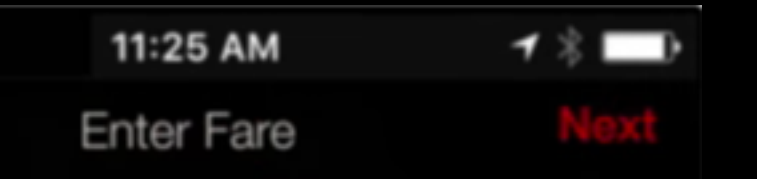

### \$0.00

### If the passenger is paying through the app, you will need to enter the fare on this screen.

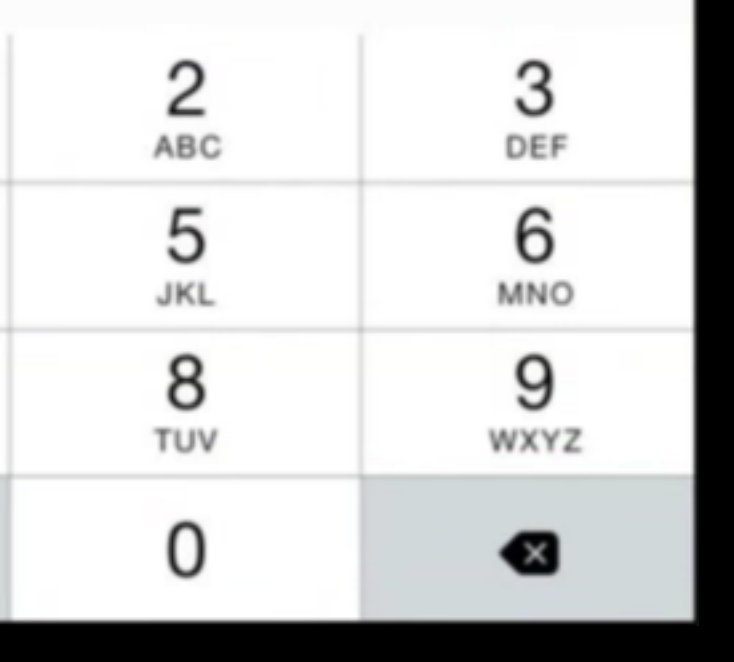

●●●●○ Verizon 穼 LOGIN **GO ON-DUTY ACCEPTING HAILS** ARRIVAL **DROP OFF** PAYMENT

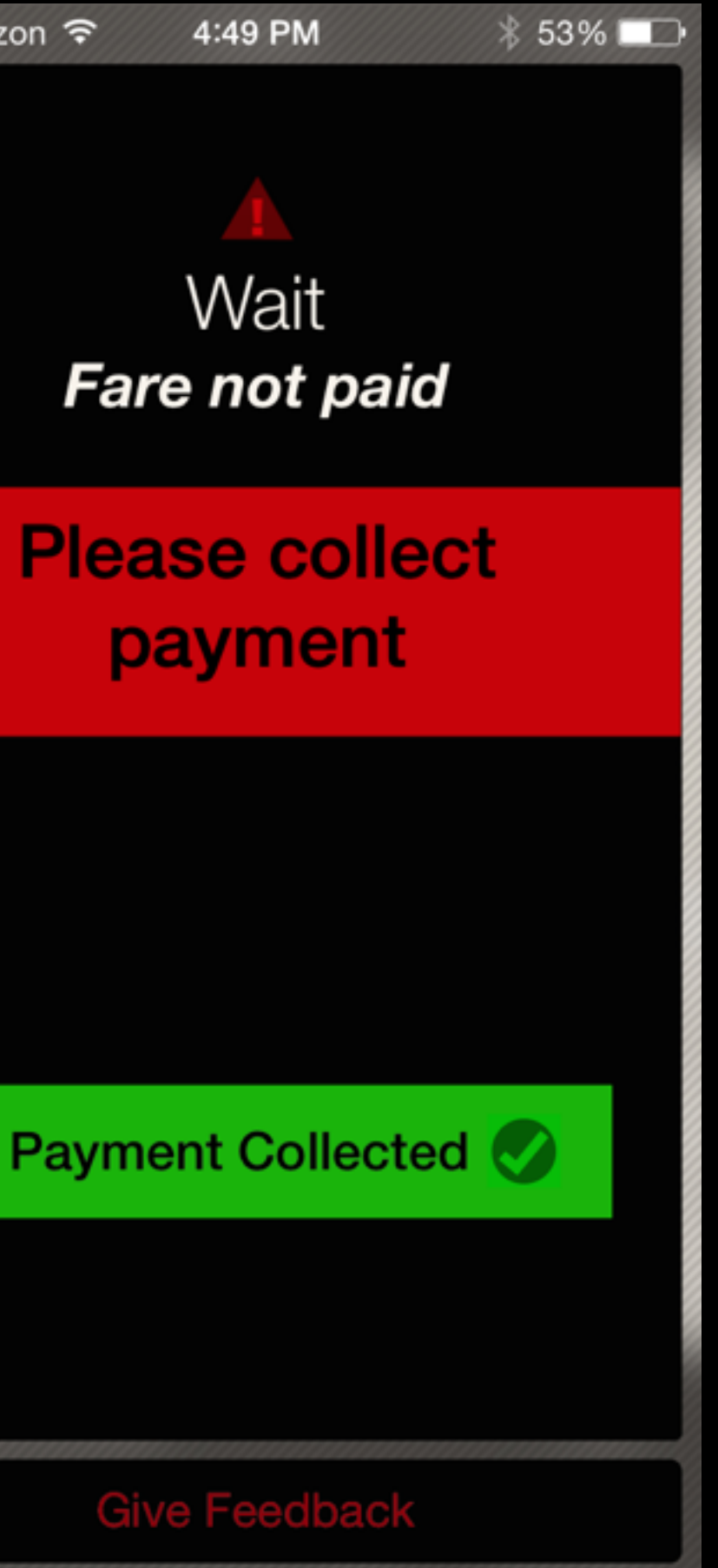

Once the passenger has paid via Credit Card or cash, press the "Payment Collected button to finish the trip and transaction.

### TIPS & TRICKS

- DO NOT ASK THE PASSENGER FOR A TP.
- DO NOT ASK THE PASSENGER FOR A • CREDIT CARD IF THEY ARE PAYING THROUGH THE APP!
  - **OPTION TO PAY** THROUGH THE APP!

 $\bullet$ 

when a rider pays through the  $\bullet$ APP, IT WILL AUTOMATICALLY SEND THEM A RECEIPT

- **DRIVERS HAVE THE ABILITY TO** ullet**CALL PASSENGERS** AFTER ACCEPTING THEIR HAIL
  - RIDERS CAN HAIL CABS WITHIN A 3 • **MILE RADIUS!**
  - THE APP WILL TELL YOU HOW THE  $\bullet$ RIDER Intends to pay! **RIDERS CAN RATE THEIR DRIVER**  $\bullet$ on a 5 star rating scale!